Itepa: Jurnal Ilmu dan Teknologi Pangan

ISSN 2527-8010 (Online)

# **ONLINE SUBMISSION GUIDELINE**

|      | Itena   | · Turee  | al Ilmu dan Teknologi Pangan  |          |        |
|------|---------|----------|-------------------------------|----------|--------|
| 1    | rtepa   | Jun      | ai inne dan Teknologi i angan | Register | Login  |
|      |         |          | ISSN 2527-8010 (Online)       |          |        |
| Home | Current | Archives | About -                       | Q        | Search |

## OFFERING YOUR MANUSCRIPT

The three steps you should do to submit your manuscript to Jurnal ITEPA, those are:

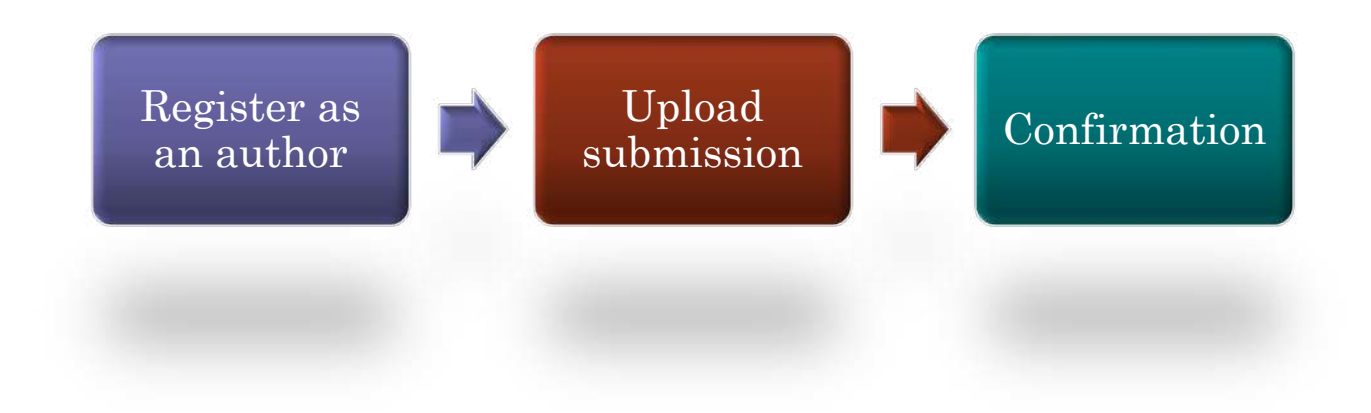

## A | REGISTER AS AN AUTHOR

There are 2 steps you should do to register as an author, those are:

1. Step 1

Use a web browser such as Firefox, Google Chrome, etc. to go to: https://ojs.unud.ac.id/index.php/itepa Click register as shown below:

|                                                                                                    | 5N 2527-8010 (Ooline)                                                                                    |
|----------------------------------------------------------------------------------------------------|----------------------------------------------------------------------------------------------------|
| fome Current Archives About -                                                                                                    | ٩                                                                                                    |
| Current Issue         Vol 10 No 4 (2021): Jurnal ITEPA         DOI: https://doi.org/10.24843/htepa/2021.010.304         Published: 2021-12-30 | ACCREDITATION<br>Accredited by Science and<br>Technology Index (SINTA) RIS<br>BRIN No. 200 / M / KPT / 2 |

Online Submission Guidelines for Jurnal ITEPA

### 2. Step 2

Complete the data required, fill check the author in the journal to be registered as shown below:

|                                                             | 155N 2527-8010 (Online)                                                                                        |
|-------------------------------------------------------------|----------------------------------------------------------------------------------------------------|
| Current Archives About -                                    | Q Sea                                                                                                    |
| bane / Register                                             | ACCREDITATION<br>Accredited by Science and<br>Technology Index (SINTA) RISTER<br>BRIN No. 200 / M / KPT / 2020 |
| ogin                                                        | Forum and Scope<br>Editors Summary<br>Author Childelines                                                       |
| Sername *                                                   | Archives<br>Editorial Team                                                                                     |
| nzouwrd *                                                   | Author For                                                                                                    |
| essent passmond *                                           | Feer Reviewers                                                                                                 |
| Yould you be willing to review submissions to this journal? | Peer Review Process                                                                                            |
| ] Yes, request the Reviewer role.                           | Open Access Policy                                                                                             |

## **B** | UPLOAD SUBMISSION

There are 5 steps you should do to upload submission, those are:

1. Step 1

Submit your manuscript by clicking new submission, as shown below:

| 🗧 😑 🚳 Submissions                                                                                                    | × +                                  | · · · · · · · · · · · · · · · · · · · |
|----------------------------------------------------------------------------------------------------|--------------------------------------|---------------------------------------|
| ← → C 🗎 ojs.un                                                                                                    | ud.ac.id/index.php/itepa/submissions | Q 🖄 🛧 🧖 Paused) 🗄                     |
| Jurnal Ilmu dan Teknologi Pang                                                                                                    | an (ITEPA) -                         | Q English 👁 View Site 🔺 diahernawati  |
| A sector the definition of the sector of the sector of the | Submissions                          |                                       |
|                                                                                                    | My Queue                             | 0 Help                                |
| 185.45                                                                                                    |                                      |                                       |
| Submissions                                                                                                    | My Assigned                          | Q Search New Submission               |
|                                                                                                    | ID Author; Title                     | Stage                                 |
|                                                                                                    | No Items                             |                                       |
|                                                                                                    |                                      |                                       |
|                                                                                                    | My Authored                          | Q. Search                             |
|                                                                                                    | ID Author: Title                     | Stage                                 |
|                                                                                                    | No Items                             |                                       |
|                                                                                                    |                                      |                                       |

#### Step 2

(1) Fill the section (choose: article); (2) the submissions requarements and read then agree the statements in the checklist by checking each box; (3) then save and continue as shown below:

| jumai Ilmu dan Teknologi Pang | yan (ITUPA) +                                                                                                    |
|-------------------------------|----------------------------------------------------------------------------------------------------|
|                               | Submit an Article                                                                                                    |
|                               |                                                                                                    |
| Tasis 👔                       | 1. Start 2. Upload Submission 3. Enter Metadata 4. Confirmation 5. Next Steps                                                                                                    |
|                               | $\frown$ 1                                                                                                    |
| Submissions                   | Section *                                                                                                    |
|                               | Articles                                                                                                    |
|                               |                                                                                                    |
|                               | Submission Requirements                                                                                                    |
|                               | You must read and acknowledge that you'ran empleted the requirements below before proceeding.                                                                                                    |
|                               | The submission has not been previously published, nor is it before another journal for cansideration (or an explanation has been provided in Comments to the Editor).                                                                       |
|                               | The submission file is in OpenDffice, Microsoft Word, PRF, or WordPerfect document file format.     Submass submission file is in OpenDffice, Microsoft Word, PRF, or WordPerfect document file format.                                     |
|                               | The text single-spacet, uses a 12-point four (employs failer, rather than underlining (except with URL addresses); and all illustrations, figures, and tables are placed within the text at the appropriate points, rather than at the end. |
|                               | The text adheres to the stylistic and bibliographic requirements outlined in the <u>Author Guidelines</u> , which is found in About the Journal.                                                                                            |
|                               | If submitting to a peer-reviewed section of the journal, the instructions in Ensuring a Blind Review have been followed.                                                                                                    |
|                               |                                                                                                    |
|                               | Comments for the Editor                                                                                                    |
|                               | D TO B I Y & C O Z M Upload d                                                                                                    |
|                               | Yrh: Redsktur Jurnal Itepa,                                                                                                    |
|                               |                                                                                                    |
|                               |                                                                                                    |
|                               |                                                                                                    |
|                               |                                                                                                    |
|                               |                                                                                                    |
|                               |                                                                                                    |
|                               | Privacy Statement                                                                                                    |
|                               | The names and email addresses entered in this 🐋 mai site will be used exclusively for the stated purposes of this journal and will not be made available for any other purpose or to any other party.                                       |
|                               |                                                                                                    |
|                               | Seve and continue Cancel                                                                                                    |
|                               |                                                                                                    |
|                               |                                                                                                    |
|                               | * Denotes required field                                                                                                    |
|                               |                                                                                                    |
|                               |                                                                                                    |
|                               |                                                                                                    |
|                               |                                                                                                    |
|                               |                                                                                                    |

### 2. Step 3

(1) Upload your manuscripts as shown below:

| asks (0)  | Submit an<br>1. Start | Article<br>2. Upload Submission | 3, Enter Metadata | 4. Confirmation | 5 Next Stens   |          |             |
|-----------|-----------------------|---------------------------------|-------------------|-----------------|----------------|----------|-------------|
| isks 0    | 1. Start              | Z. Upload Submission            | 3. Enter Metadata | 4. Confirmation | 5 Next Stens   |          |             |
| bmissions | Submissi              |                                 |                   |                 | at these steps |          |             |
|           | 500111351             | on Files                        |                   |                 |                | Q Search | Upload File |
|           |                       |                                 |                   | No Files        |                |          | $\smile$    |
|           | Save and co           | Cancel                          |                   |                 |                |          |             |

(2) Select article componet: article text as shown as below:

| 🖲 💿 👩 s         | ubmit an Article                       | ×       | +                |                 |               |     |            |   |        |     |   |              |
|-----------------|----------------------------------------|---------|------------------|-----------------|---------------|-----|------------|---|--------|-----|---|--------------|
| ← → C           | i ojs.unud.ac.id/index.g               | php/ite | pa/submission/wi | ard/2?submissio | nid=82893#ste | o-2 |            | Q | Ċ      | \$  | * | Paused       |
| jurnal lime dan | and color ( browned ( trade            | A1      |                  |                 |               |     | No. of Lot | - | -title |     |   | - diabernava |
|                 | Upload Submissi                        | ion Fi  | ile              |                 |               |     |            |   |        |     | × |              |
| Tasks 🕕         | 1. Upload File                         | 2. R    | teview Details   | 3. Confirm      |               |     |            |   |        |     |   |              |
| Submissions     | Article Compone                        | ent *   |                  |                 |               |     |            |   |        |     |   |              |
|                 | Select article comp                    | onent   |                  |                 |               |     |            |   |        |     | ٣ |              |
|                 | Research Instrumer                     | nt      |                  |                 |               |     |            |   |        |     |   | ad File      |
|                 | Research Materials<br>Research Results |         |                  |                 |               |     |            |   |        |     |   |              |
|                 | Transcripts                            |         |                  |                 |               |     |            |   |        | - 1 |   |              |
|                 | Data Analysis                          |         |                  |                 |               |     |            |   |        |     |   |              |
|                 | Data Set                               |         |                  |                 |               |     |            |   |        |     |   |              |
|                 | Other                                  |         |                  |                 |               |     |            |   |        |     | - |              |
|                 |                                        |         |                  |                 |               |     |            |   |        |     |   |              |

(3) Upload file (must be .doc or docx format), than click continue, and (4) the last: confirmation file added as shown as below:

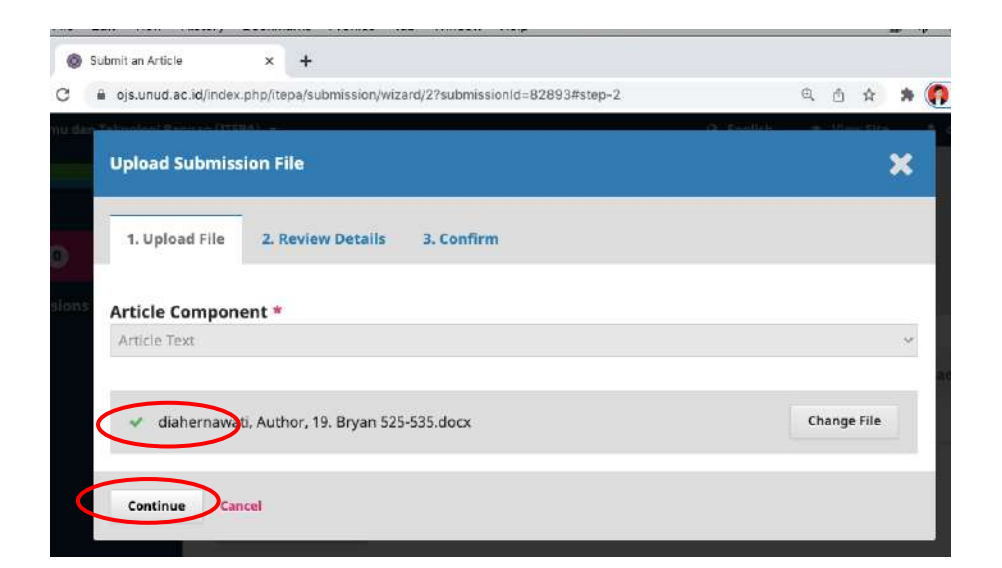

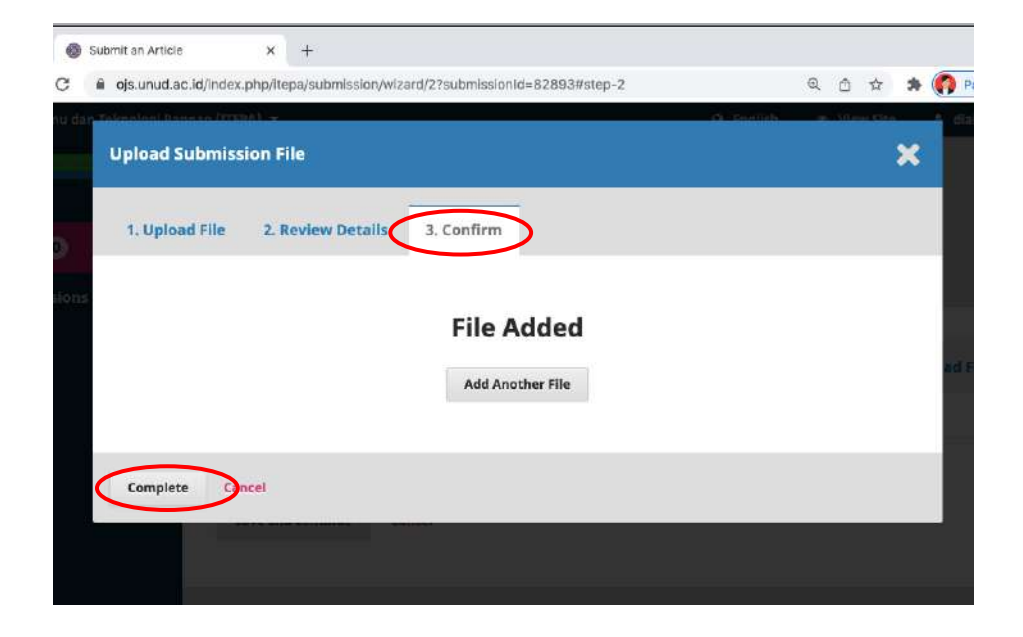

| dan Teknologi I | Pangan (ITEPA) 🔻 |                          |                           | 🛛 English      | View Site    | 🛔 diahernaw |
|-----------------|------------------|--------------------------|---------------------------|----------------|--------------|-------------|
| Martin Argel    | Submit an A      | rticle                   |                           |                |              |             |
|                 | 1. Start         | 2. Upload Submission     | 3. Enter Metadata         | 4. Confirmatio | n            |             |
| ns              | 5. Next Ste      | 95                       |                           |                |              |             |
|                 | Submissio        | n Files                  |                           |                | Q Search     | Upload File |
|                 | ► 🕅 2568         | 79-1 diahernawati, Autho | r, 19. Bryan 525-535.docx |                | Article Text |             |
|                 |                  |                          |                           |                |              |             |
|                 | Save and cor     | tinue) Cancel            |                           |                |              |             |
|                 |                  |                          |                           |                |              |             |

#### Step 4

(1) Add the title (must be Capitalized Each Word font, Ex: Pengaruh Perbandingan Ketan Putih (*Oryza sativa glutinosa*) Dan Ubi Jalar Ungu (*Ipomoea Batatas* L.) Terhadap Karakteristik Brem Cair), subtitles (if any); (2) abstract; (3) list of contributors, add other author by click contributor (if any), name in title case, email address, country as shown below:

| 9 9 9 🚳 Si              | ubmit an Article × +                           |                            |                                      |                   |                               | ~                        |
|-------------------------|------------------------------------------------|----------------------------|--------------------------------------|-------------------|-------------------------------|--------------------------|
| < → C i                 | ojs.unud.ac.id/index.php/itepa/sub             | mission/wizard/2?s         | ubmissionId=82893#step-2             |                   | Q 🖞 🌣                         | 🛪 🎧 Paused) :            |
| urnai Ilmu dan Teknolog | I Pangan (ITEPA) +                             |                            |                                      |                   | 🛛 English                     | 🗢 View Site 💧 dishernowa |
|                         | Submit an Article                              |                            |                                      |                   |                               |                          |
| aska 🗿                  | 1. Start 2. Upload Submission                  | 3. Enter Metadata          | 4. Confirmation 5. Next Steps        |                   |                               |                          |
| ubmissions              | Prefix                                         | Title *                    |                                      |                   |                               |                          |
|                         |                                                | Pengaruh Penam             | bahan Tepung Ubi Jalar Ungu dengan C | ampuran Tepung Be | ras dan Ketan Terhadap Karakt | eristik Cimpa            |
|                         | Examples: A. The                               |                            |                                      |                   |                               |                          |
|                         | Subtitle                                       |                            |                                      |                   |                               |                          |
|                         | The optional substitute will appear after a co | lan (), following the main | title.                               |                   |                               |                          |
|                         |                                                |                            |                                      |                   |                               |                          |
|                         | Abstract *                                     | x' x, 8 22                 | o 👷 🖬 Uproed 🚠                       |                   |                               |                          |
|                         | Abstract only without keywords                 |                            | and the second second second         |                   |                               |                          |
|                         |                                                |                            |                                      |                   |                               |                          |
|                         |                                                |                            |                                      |                   |                               |                          |
|                         |                                                |                            |                                      |                   |                               |                          |
|                         |                                                |                            |                                      |                   |                               |                          |
|                         |                                                |                            |                                      |                   |                               |                          |
|                         | List of Contributors                           |                            |                                      |                   |                               | Add Contributor          |
|                         | Name                                           |                            | E-mail                               | Bule              | Primary Contact               | In Browse Lists          |
|                         | Ni Komann Diah Ernawati                        |                            | diabernawati66@omail.com             | Author            | 197                           | 2                        |

|                                       | 11111            |               |             |             |            |                     |          |   |                        |            |      | 1965 (Sec. 2)    | 12 C 1 C 1 C 1 C 1 C 1 C 1 C 1 C 1 C 1 C |                |
|---------------------------------------|------------------|---------------|-------------|-------------|------------|---------------------|----------|---|------------------------|------------|------|------------------|------------------------------------------|----------------|
| nu dan teknologi Pangun (1            | ubtitle          |               |             |             |            |                     |          |   |                        |            |      | V Engis          | In P VIEW SIG                            | e a cian       |
|                                       |                  |               |             |             |            |                     |          |   |                        |            |      |                  |                                          |                |
| n                                     | he aptional su   | aborde well   | appear afte | er a colori | rs, follow | ing the m           | am title |   |                        |            |      |                  |                                          |                |
| A                                     | bstract *        |               |             |             |            |                     |          |   |                        |            |      |                  |                                          |                |
| i i i i i i i i i i i i i i i i i i i | 00               | B /           | 9 1≣        | E           | ×' ×,      | 8 8                 | 2 0      | × | Deniqu Sal             | ÷          |      |                  |                                          |                |
|                                       |                  |               |             |             |            | . Loosennoor in and |          |   | Caracterized and an an | Lineladadi |      |                  |                                          |                |
|                                       | Paratriace or ey | V MARTINEAU I | weywords.   |             |            |                     |          |   |                        |            |      |                  |                                          |                |
|                                       |                  |               |             |             |            |                     |          |   |                        |            |      |                  |                                          |                |
|                                       |                  |               |             |             |            |                     |          |   |                        |            |      |                  |                                          |                |
|                                       |                  |               |             |             |            |                     |          |   |                        |            |      |                  |                                          |                |
|                                       |                  |               |             |             |            |                     |          |   |                        |            |      |                  |                                          |                |
|                                       |                  |               |             |             |            |                     |          |   |                        |            |      |                  |                                          |                |
|                                       |                  |               |             |             |            |                     |          |   |                        |            |      |                  |                                          |                |
|                                       |                  |               |             |             |            |                     |          |   |                        |            |      |                  |                                          | _              |
|                                       | List of Cor      | ıtributo      | >           |             |            |                     |          |   |                        |            |      |                  | A                                        | id Contributo  |
|                                       | List of Cor      | ıtributo      | •           |             |            |                     |          |   | E-mail                 |            | Pada | Williamy Consult | Ar Ar                                    | ist Contribute |

| C 📓 ojs.unud.ac.id/i | ndex.php/itepa/submis  | sion/wizard/2?subm         | issionId=82893#step-2              | Q Ó 1 | 🖈 🌎 Paused          |
|----------------------|------------------------|----------------------------|------------------------------------|-------|---------------------|
|                      | Add Contributor        | )                          |                                    | ×     | n der eine Statione |
|                      | Name                   |                            |                                    |       |                     |
|                      | I Desak Putu Kartika   |                            | Pratieri                           |       |                     |
| Do to La             | First None *           | Midale Name                | Lout Name *                        |       |                     |
|                      | Contact                |                            |                                    |       |                     |
|                      | kartika.pratiwi@unud.a | cid                        |                                    |       |                     |
|                      | Lingv *                |                            |                                    |       |                     |
|                      | Country                |                            |                                    |       |                     |
|                      | Indonesia              |                            | ~                                  |       |                     |
|                      | Country *              |                            |                                    |       |                     |
|                      |                        |                            |                                    |       |                     |
| List of Con          | User Details           |                            |                                    |       |                     |
|                      | NUME -                 |                            |                                    | 1000  |                     |
|                      | 20034                  |                            |                                    |       |                     |
|                      | 1                      |                            |                                    |       |                     |
|                      | 1001                   | anga ka                    |                                    |       |                     |
|                      | 111                    |                            |                                    |       |                     |
|                      | Program Studi Teknoło  | gi Pangan, Fakultas Teknol | ogi Pertanian, Universitas Udayana |       |                     |
|                      | мдаловин               |                            |                                    |       |                     |
|                      | 1                      |                            |                                    |       |                     |
|                      | 10 10 B /              | ¥ i≡ i≣ ×' ×               | Blupbod d                          |       |                     |
|                      |                        |                            |                                    | LNL   |                     |

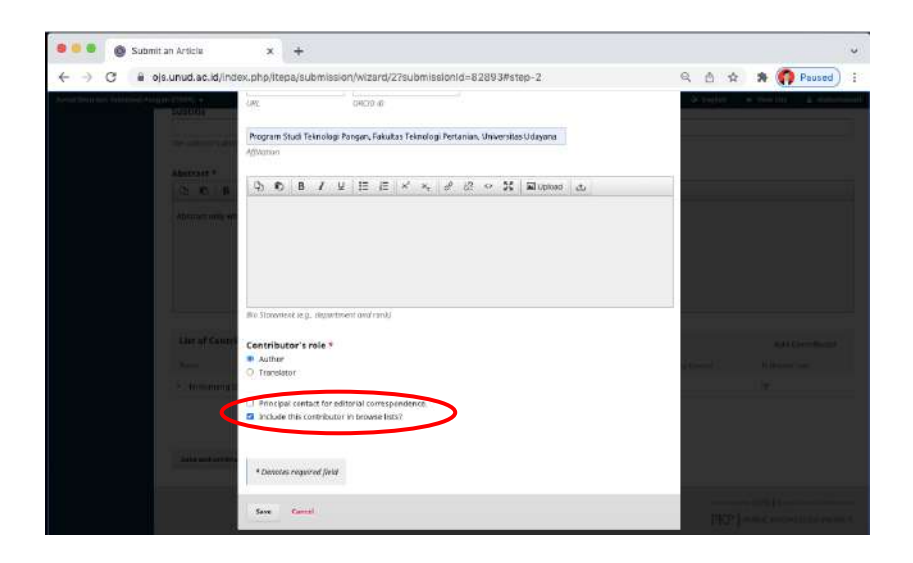

### Online Submission Guidelines for Jurnal ITEPA

| List of Contributors                             |                            |        | Order           | Add Contributor |
|--------------------------------------------------|----------------------------|--------|-----------------|-----------------|
| Name                                             | E-mail                     | Role   | Primary Contact | In Browse Lists |
| <ul> <li>Ni Komang Diah Ernawati</li> </ul>      | diahernawati66@gmail.com   | Author |                 | <b>S</b>        |
| <ul> <li>I Desak Putu Kartika Pratiwi</li> </ul> | kartika.pratiwi@unud.ac.id | Author | <b></b>         | ⊡               |

| 🖲 🗧 🛞 Subn                   | sit an Article × +                                                                                                    | ~                                                            |
|------------------------------|----------------------------------------------------------------------------------------------------|--------------------------------------------------------------|
| ← → C 🖷                      | ojs.unud.ac.id/index.php/itepa/submission/wizard/2?submissionId=82893#step-2                                                                   | 역 🖆 😒 🎓 🍘 Paused) 🗄                                          |
| Jurnal Ilmu dan Teknologi Pa | ngan (TTEPA) +                                                                                                    | 🧟 English 🐟 View Site 🔺 dishemawati                          |
|                              | Submit an Article                                                                                                    |                                                              |
| Taska 🕖                      | 1. Start 2. Upload Submission 3. Enter Metadata 4. Confirmation 5. Next Steps                                                                  |                                                              |
| Submissions                  | Your submission has been uploaded and is ready to be sent. You may go back to review and adjust any of the information<br>"Finish Submission". | you have entered before continuing. When you are mady, click |
|                              | *Fends Submission*                                                                                                    |                                                              |

Online Submission Guidelines for Jurnal ITEPA

#### 3. Step 5

The submitted your manuscript has been completed as shown below:

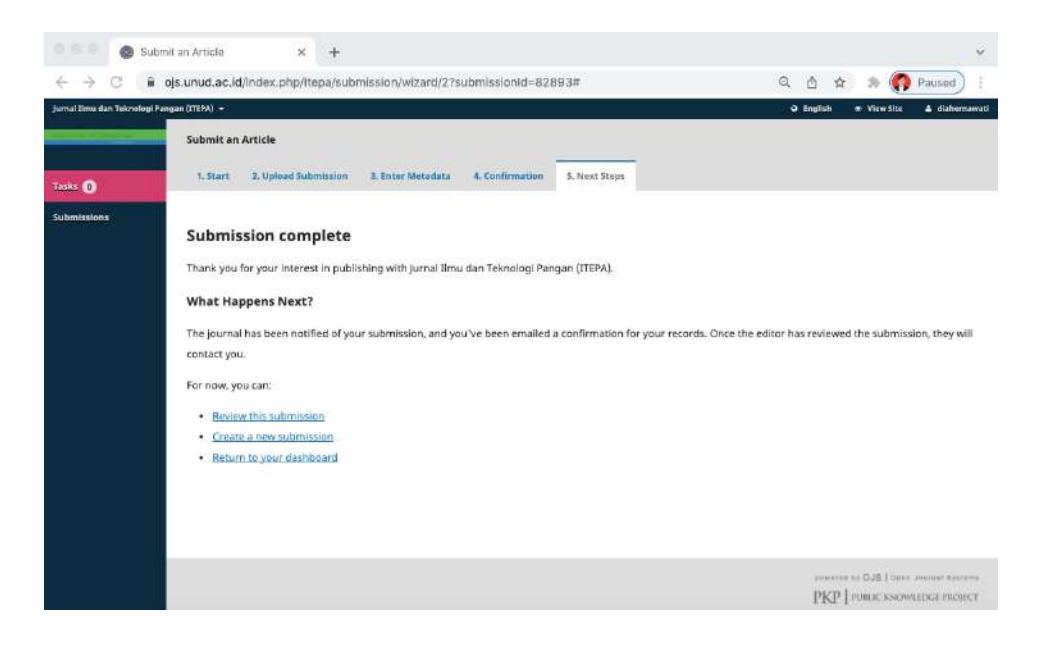

## C | CONFIRMATION

Please check your manuscript's review periodically by logging on: https://ojs.unud.ac.id/index.php/itepa

For more information please contact us as shown below:

Itepa: Jurnal Ilmu dan Teknologi Pangan

ISSN 2527-8010 (Onlin

### CONTACT

Program Study of Food Science and Technology, Faculty of Agricultural Technology, Udayana University, Jimbaran, Badung 80361, Bali, Indonesia | Telp. +62361701801 | Email: itepa[at]unud.ac.id.

#### Contact Person Jurnal Itepa:

Desak Kartika (081805636209) NM Indri Hapsari (087761842299) Tika Nica (082235031940) Arie M (089617024403)